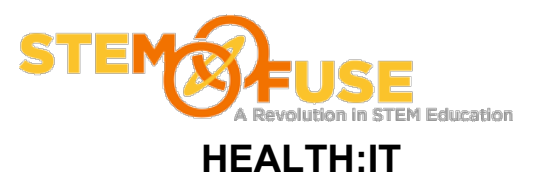

### Practice Fusion Assignment 10

#### Add Appointment

#### Before we get started:

• Log into your Practice Fusion account

1. Click the "Home" link in the main blue bar.

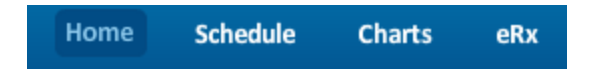

2. Click the "add appt." button located towards the top right of the screen.

| add appt. | add patient | find patient |
|-----------|-------------|--------------|
|-----------|-------------|--------------|

3. Click through the prompts until you get to the calendar. Here is where you can add and edit events by simply clicking on the calendar.

4. Click on a desired start time and hold down the mouse and drag it to a desired ending time. Release the mouse. When you release the mouse a pop-up will appear allowing you to fill in the details of the appointment.

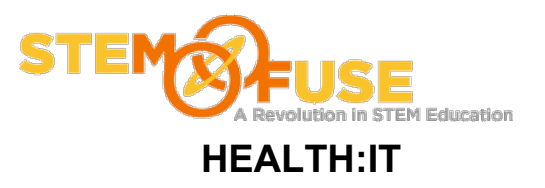

### Practice Fusion Assignment 10

#### Add Appointment

| * Provider         | Adam Learing 🔹                   |  |  |
|--------------------|----------------------------------|--|--|
| * Facility         | Ouch BeGone Chiropractor         |  |  |
| * When             | Fri Aug 16, 2013 🛄 1:00pm 💌      |  |  |
| * Patient          | Select or add a patient          |  |  |
| Email              | for appointment reminders        |  |  |
| Chief<br>complaint |                                  |  |  |
| Appt type          | <b>•</b>                         |  |  |
| * Duration         | 60 <b>v</b> min (ends at 2:00pm) |  |  |
|                    |                                  |  |  |

5. Select the patient you entered in a previous assignment. To do this simply click the "Select or add a patient" link. For chief complaint enter "Cough" and for appt type select "New Patient Visit" from the drop down. Click the blue "Save" button.

6. Appointment has now been made. If done successfully you will see the appointment appear on the calendar. To edit the appointment in the future just simply click on the event you wish to edit.

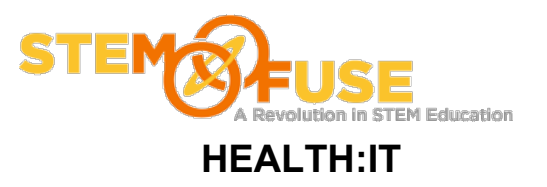

# Practice Fusion Assignment 10

## Add Appointment

|   |                    |                   | _ |
|---|--------------------|-------------------|---|
|   | Thu, 15 AUG 2013   | Fri, 16 AUG 2013  | S |
|   |                    |                   |   |
|   |                    |                   |   |
|   |                    |                   |   |
| _ | DN Maria TestAdult | Michael Champess  |   |
|   | Follow-Up Visit    | New Patient Visit |   |
|   |                    | A. Learing        |   |
|   |                    |                   |   |
|   |                    |                   |   |
|   |                    |                   |   |
|   |                    |                   |   |
| _ |                    |                   |   |
|   |                    |                   |   |